# Firewalla トラブルシューティング

# 端末のリセット

# リセット

### 1.ポリシールールのリセット

以下の手順を実施することで、設定したポリシールールがすべてリセットされます。 [端末設定] > [詳細設定] > [リセット] > [ポリシールールのリセット]

例えば、ポリシールールが多数でブロックを解除したいサイトがわからないときに、ポリ シールールをすべてリセットするときなどに使用します。

### 2.工場出荷時の状態にリセット

## 2.1.構成のリセットと復元

- 工場出荷時の状態にリセットし、以前のデータを復元する場合は以下の手順を実施します。
- 1. 既存のペアリング情報を解除しない。
- 2. リセットする。
  - <u>3.Gold Plusのリセット</u>
  - <u>4.Purple SEのリセット</u>
- 3. 5.構成の復元を実行します。

### 3.Gold Plus のリセット

- 最初の画面 > 右上のアイコン「…」をタップ > 下にスクロールして[Hardware Troubleshooting]をタップ > [Gold Plus]をタップ > QR コードをスキャン > [Reset to Factory Defaults]をタップします。
- 2. 約2分間待ちます。
- 3. リセットされ、再起動します。端末のメインページをプルダウンして同期します。
- 4. 「+」記号を使用してゴールドをペアリングし、「Quick Setup」をタップしてネット ワーク設定を復元します。

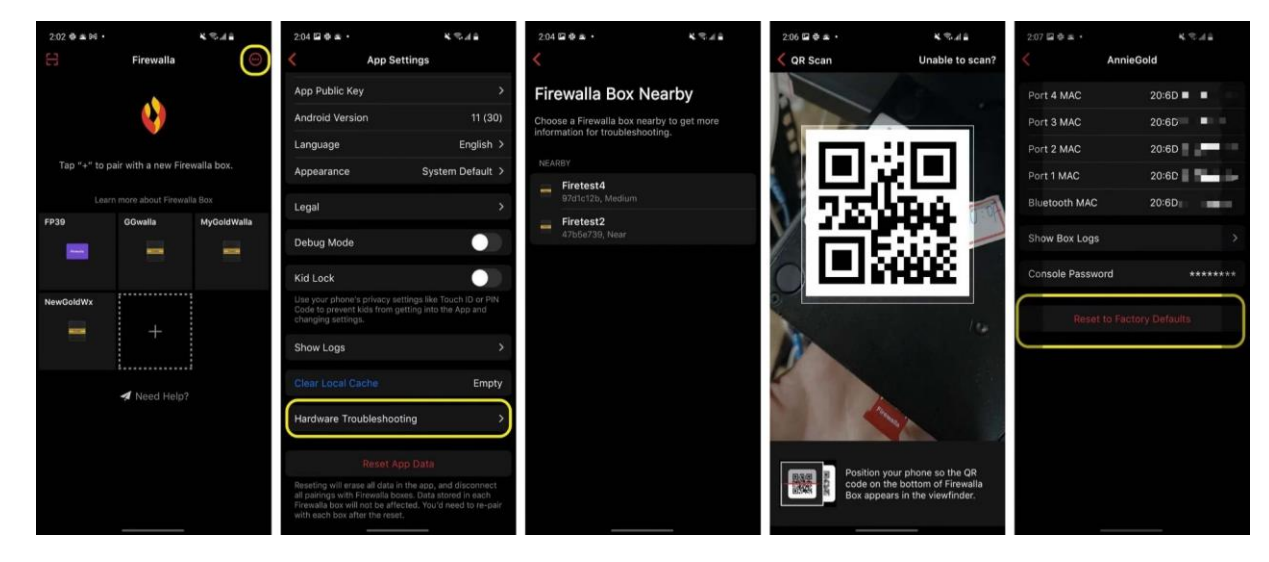

#### 復元するには「<u>5.構成の復元</u>」を参照してください。

## 4.Purple SEのリセット

### 4.1.アプリで工場出荷時状態にリセット

Firewalla アプリを使用して、右上の[設定アイコン] > [詳細] > [リセット] > [工場出荷 時設定にリセット] 移動します。

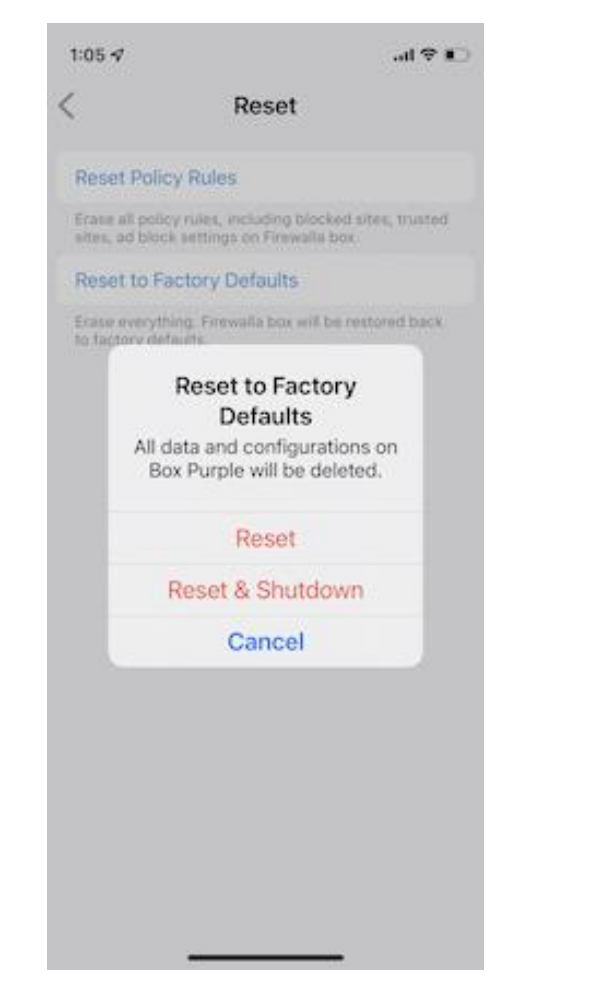

復元するには「<u>5.構成の復元</u>」を参照してください。

# 4.2.アプリを使わずにリセット

アプリからPurple SEにアクセスできない場合は、以下の手順に従ってリセットしてください。

1.イーサネット ケーブルの一端をパープルの WAN ポートに接続し、もう一端をルーター またはスイッチに接続します。

- 2.最初の画面 > 右上のアイコン「…」をタップ > 下にスクロールして[ハードウェアの トラブルシューティング]をタップします。
- 3.Purple SEが検出されるまで待ちます > Purple SEのボックスをタップ > QR コード をスキャン > [工場出荷時のデフォルトにリセット]をタップします。

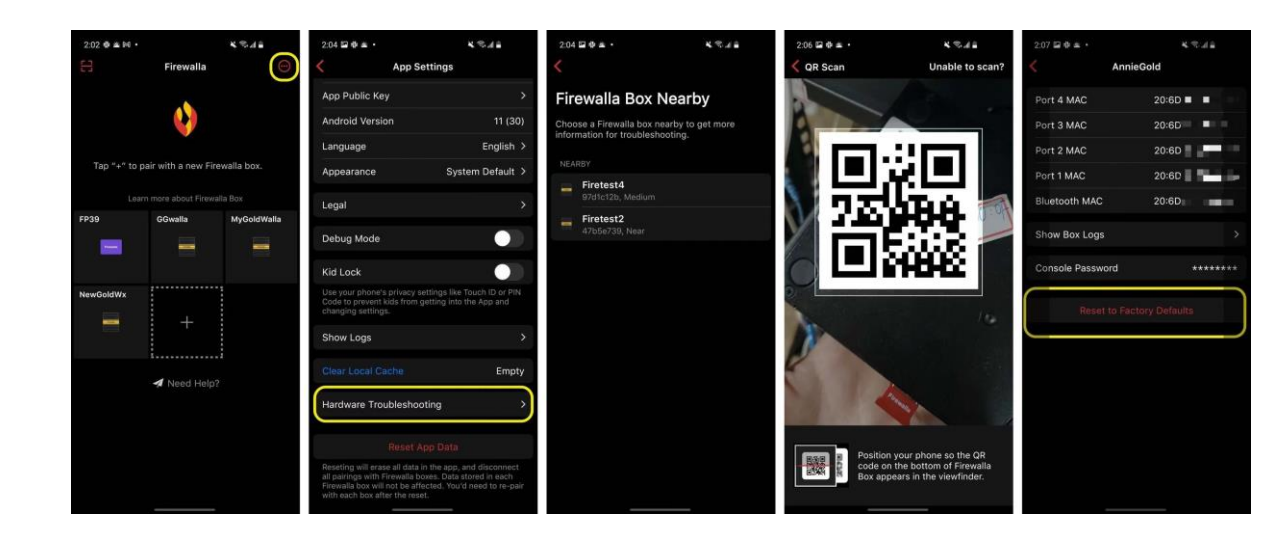

ステータス ライトが青で点滅し始めると、ボックスはリセットされ、起動します。 赤色のライトが点灯している場合、リセットは失敗しています。 もう一度試してください。 これが再び失敗する場合は、「手動リセット」に進みます。

復元するには「**5.構成の復元**」を参照してください。

# 4.3手動リセット

- 1. イーサネット ケーブルの一端をパープルの WAN ポートに接続し、もう一端をルーター またはスイッチに接続します。
- 2. 電源ケーブルを抜き、Firewalla Box の電源をオフにします。
- 3. ペーパークリップなどを使用してRESETボタンを押し続け、電源ケーブルを差し込んで Firewalla Purple の電源を入れます。
- 4. (鋭利なものを使用したり、強く押しすぎたりしないでください)
- 5. USB ポートの左側にあるステータス ライトを確認しながら、RESET ボタンを押し続け ます。青、赤、青の順に点滅します。RESET ボタンを離します。
- 6. ステータス ライトが青で点滅し始めると、ボックスはリセットされ起動します。

復元するには「5..構成の復元」を参照してください

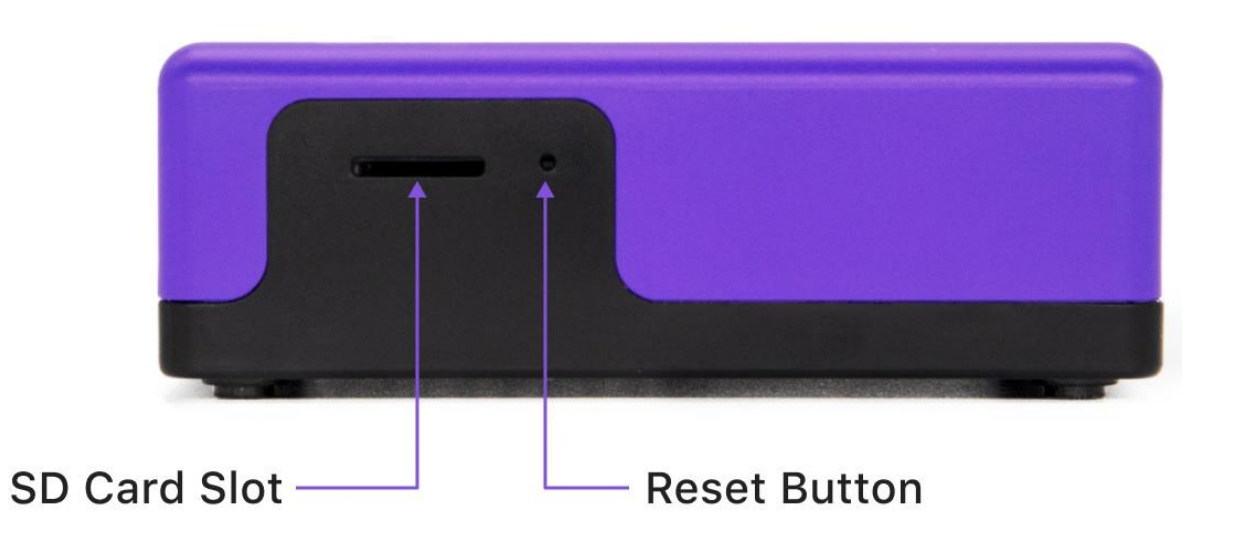

### 5.構成の復元

- 1. 「+」記号をタップして新しい端末とペアリングします。
- 2. ペアリング後、[Set Up Firewalla]画面より、[Restore from backup]をタップ
- 3. [Restore from backup]画面で[続行]をタップ
- 4. [Firewallaを設定しています]画面に移行し、しばらく待ちます

5. [Firewallaへようこそ]画面が表示されれば構成の復元が完了します。

※スマートフォンからFirewalla アプリを削除またはボックスのペアリングを解除しない限り、設定はFirewallaに保持されます。

※ペアリングを解除したい場合は、アプリのメインページで対象のボックスアイコンをタッ プして押したままにし、「ペア解除」をタップすることでペアリングが解除されます。(ペ アリングを解除したボックスの設定ファイルは失われます)

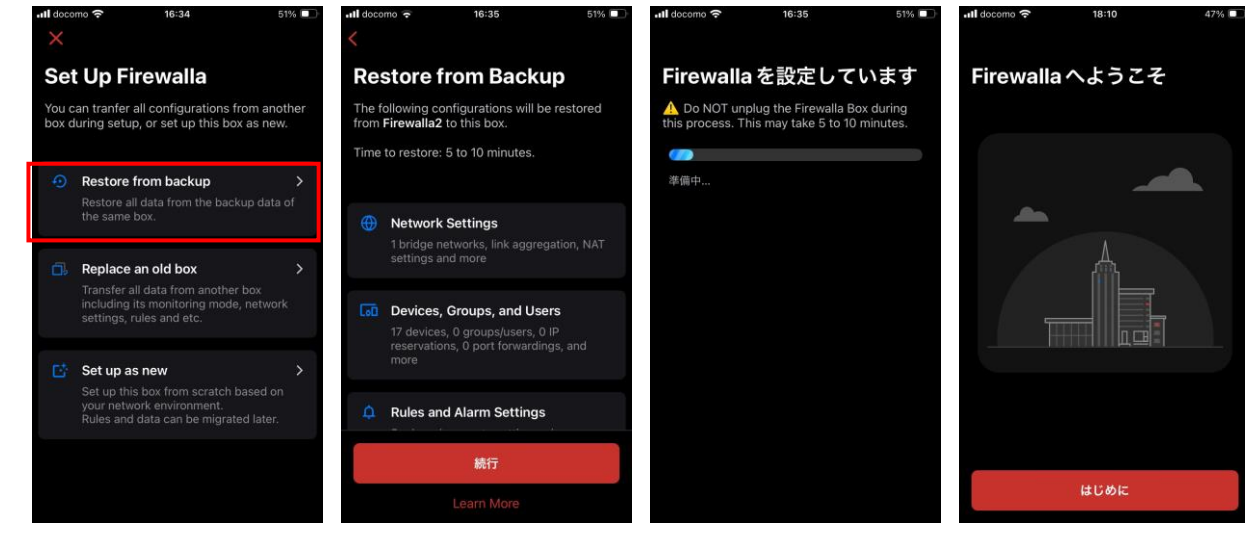